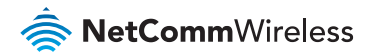

## Quick Start Guide 4G M2M Router NTC-140-02

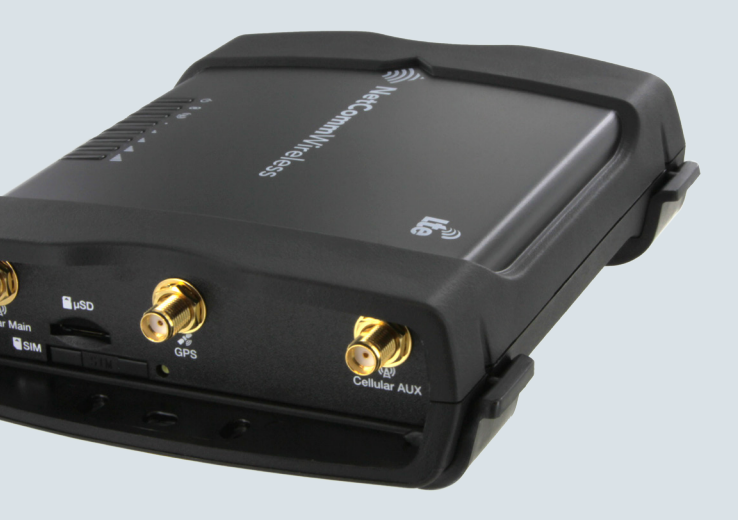

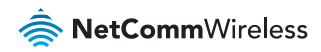

## Quick start guide

This quick start guide is designed to get you up and running quickly with your new NTC-140-02 router. More advanced set up instructions are provided in the user guide which can be opened by clicking on the Help tab on the Web-UI, or can be downloaded from

http://www.netcommwireless.com/product/m2m/ntc-140

## **Package contents**

All NTC-140-02 packages include:

- 1 x NetComm Wireless NTC-140-02 router
- 총 2 x 3G/4G antennas
- 🔶 1 x 1.5m Black Ethernet cable
- 1 x DIN rail mounting bracket
- 🔷 1 x Quick start guide
- 1 x Power supply cable with fitted Molex connector

NTC-140-02 - 4G M2M Router

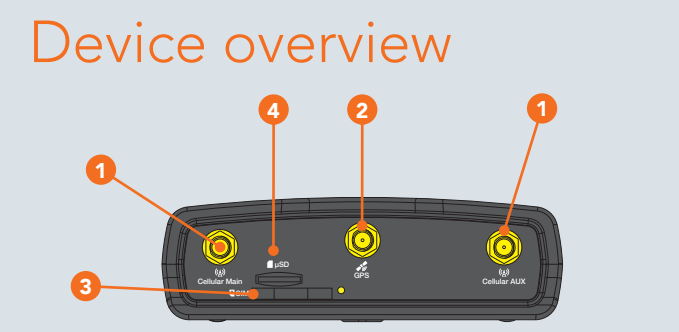

| ITEM |                          | DESCRIPTION                                                          |  |
|------|--------------------------|----------------------------------------------------------------------|--|
| 1    | 3G/4G antenna connectors | SMA female connector for 3G/4G antennas.                             |  |
| 2    | GPS antenna connector    | SMA female connector for GPS antenna.                                |  |
| 3    | SIM card slot            | Insert SIM card here.                                                |  |
| 4    | MicroSD card slot        | Insert a MicroSD card here to provide additional storage (Optional). |  |

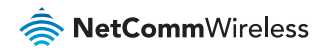

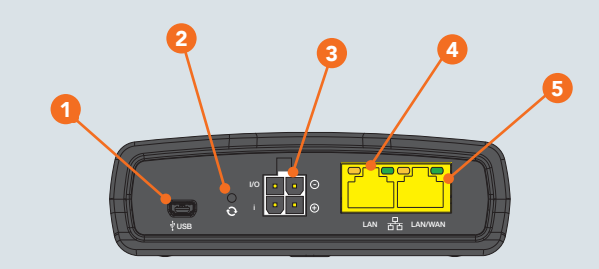

| ITEM |                               | DESCRIPTION                                                                                                    |  |  |
|------|-------------------------------|----------------------------------------------------------------------------------------------------|--|--|
| 1    | Mini USB 2.0<br>OTG port      | Provides connectivity for optional external storage or a USB Ethernet dongle. Supplies up to 0.5A to connected device.                                                                                                    |  |  |
| 2    | Reset button                  | Press and hold for less than 5 seconds to reboot to normal mode.<br>The LEDs are green and extinguish in sequence to indicate that the<br>router will reboot normally if the button is released during this period.                                        |  |  |
|      |                               | Press and hold for 5 to 15 seconds to reboot to recovery mode.<br>The LEDs are amber and extinguish in sequence to indicate that the<br>router will reboot to recovery mode if the button is released during<br>this period.                               |  |  |
|      |                               | Press and hold for 15 to 20 seconds to reset the router to factory<br>default settings. The LEDs are red and extinguish in sequence to<br>indicate that the router will reset to factory default settings if the<br>button is released during this period. |  |  |
| 3    | Molex Mini-Fit™<br>receptacle | Connect the provided power supply here. The Molex receptacle<br>provides:<br>• Ground (-)<br>• Power (+)<br>• I/O terminal<br>• (i) ignition input detection terminal.                                                                                     |  |  |
| 4    | LAN port                      | LAN port for wired Ethernet clients.                                                                                                    |  |  |
| 5    | LAN/WAN port                  | LAN or WAN port for wired Ethernet clients or to bridge another network connection.                                                                                                    |  |  |

## **Overview of LED indicators**

| LED<br>ICON                                                               | NAME                | COLOR    | STATE                 | DESCRIPTION                                       |
|---------------------------------------------------------------------------|---------------------|----------|-----------------------|---------------------------------------------------|
| ds                                                                        | Power               |          | Off                   | Power off                                         |
| 0                                                                         |                     | 嵐        | Double flash          | Powering up                                       |
|                                                                           |                     |          | On                    | Power on                                          |
|                                                                           |                     |          | On                    | Power on in recovery mode                         |
|                                                                           |                     | 重        | Slow flashing         | Hardware error, such as SIM not inserted.         |
| A                                                                         | GPS/                |          | Off                   | GPS function disabled                             |
| 0                                                                         | Customisable<br>LED | 黨        | Slow flashing         | GPS function is enabled but no satellite detected |
|                                                                           |                     |          | On                    | Satellite detected, location acquired             |
| ((A))                                                                     | Network             |          | Off                   | Radio Off                                         |
| <a.< th=""><td></td><th></th><td>On</td><td>Connected via WWAN</td></a.<> |                     |          | On                    | Connected via WWAN                                |
|                                                                           |                     | <b>)</b> | Blinking <sup>1</sup> | Traffic via WWAN                                  |
|                                                                           |                     | <b></b>  | Slow flashing         | Connecting PDP                                    |
|                                                                           |                     |          | On                    | Registered on Network                             |
|                                                                           |                     | 黨        | Slow flashing         | Registering network                               |
|                                                                           |                     | Щ.       | Slow flashing         | SIM PIN locked                                    |
|                                                                           |                     | 漅        | Fast flashing         | SIM PUK locked                                    |
|                                                                           |                     |          | On                    | Can't connect                                     |
| _                                                                         | Signal              |          | On                    | LTE signal                                        |
|                                                                           | strength            |          | On                    | WCDMA signal                                      |
|                                                                           |                     |          | On                    | GSM signal                                        |

1 The term "blinking" means that the LED may pulse, with the intervals that the LED is on and off not being equal. The term "flashing" means that the LED turns on and off at equal intervals.

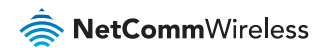

## Power supply cable

The included power supply cable has colour-coded breakout wires which can be terminated to provide power, ignition detection and input/output functionality. The picture below outlines the polarity and functions of the wires.

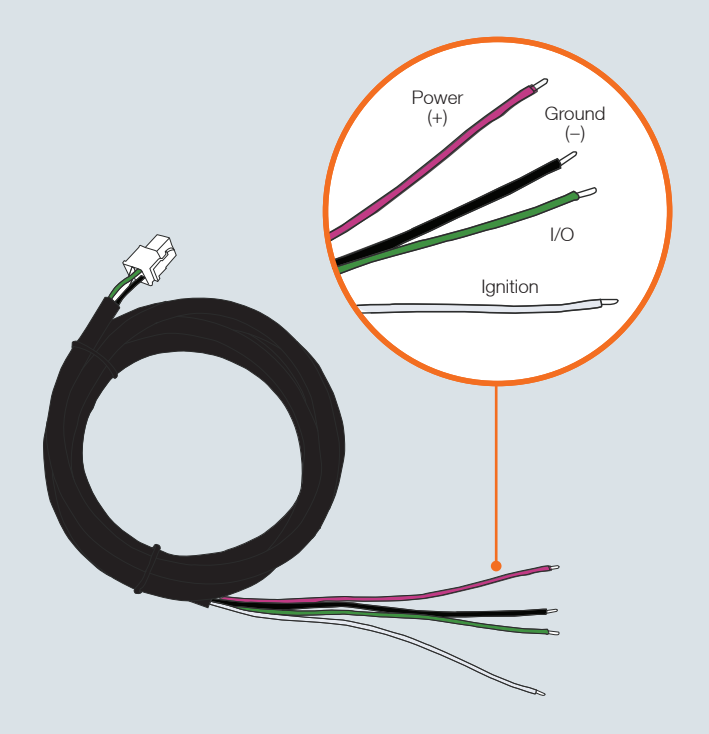

# Installing your device

## Step 1: Insert the SIM card

Using a paper clip, press the SIM Eject button to eject the SIM card tray. Place the SIM card in the tray and then insert the loaded tray into the SIM slot with the gold side facing up, as shown below.

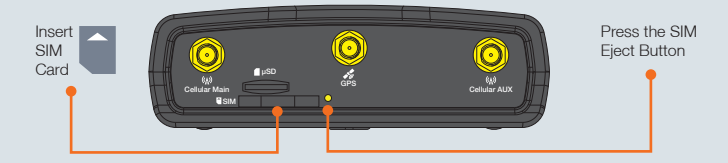

## Step 2: Attach the antennas

The NTC-140-02 router is shipped with caps on the LTE and GPS antenna sockets. To attach the supplied antennas, first remove the antenna socket caps from the Main and Auxiliary antenna sockets by turning them in an anti-clockwise direction, then screw the antennas onto the sockets by turning them in a clockwise direction. Please refer to the Device overview section for the antenna socket layout. If you have purchased a GPS antenna, remove the socket cap from the GPS antenna socket and attach the antenna to the socket in the same manner.

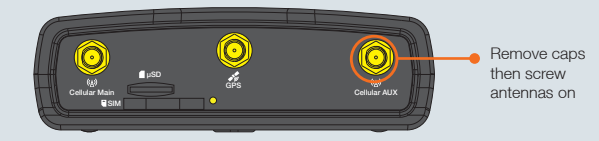

Wireless M2M

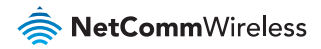

## Step 3: Connect the power and Ethernet cables

Connect the included power supply cable to the Molex Mini-Fit<sup>™</sup> receptacle and then connect the green and white breakout wires to the ignition and I/O connections as required. Connect the Power (red) and the Ground (black) wires to your power source. The power LED on the router lights up when a power source is connected.

Attach the supplied Black Ethernet cable to the LAN Ethernet port on your router and the other end to your computer.

## Step 4: Access the router's web interface

In your web browser's address bar enter http://192.168.1.1/ or http://my.router/. The login page is displayed.

There are two system management accounts (Root Manager and Admin) with different management capabilities.

#### Root Manager account

Grants full privileges such as firmware upgrades, device configuration, backup and restore, and reset to factory default settings. To access the Root Manager account, use these login details.

| http://192.168.1.1 or http://my.router |       |
|----------------------------------------|-------|
| Username                               | root  |
| Password                               | admin |

#### Admin account

Allows updates to general settings. To access the Admin account, use these login details.

| http://192.168.1.1 or http://my.router |       |  |
|----------------------------------------|-------|--|
| Username                               | admin |  |
| Password                               | admin |  |

Enter the username and password for the admin or root manager account and click **Log in**. The Status page is displayed.

### Step 5: Unlock the SIM card

If the inserted SIM card is PIN locked, a pop-up window is displayed informing you that you must unlock the SIM before use.

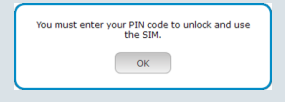

| PIN settings          |                                            |
|-----------------------|--------------------------------------------|
|                       | SIM is PIN locked - remaining attempt(s) 3 |
|                       |                                            |
| Current PIN           |                                            |
| Confirm current PIN ( |                                            |
| Remember PIN          |                                            |
|                       |                                            |
|                       | Save                                       |

In the **Current PIN** field, enter the SIM PIN and then enter it again in the **Confirm current PIN** field. If you do not want to enter the PIN code each time the SIM is inserted, select the **Remember PIN** option. Click the **Save** button. After a moment, the router displays "Success! The SIM unlock was successful".

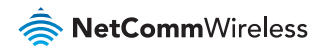

## Step 6: Connect to the Internet

If the SIM Status is OK, the NTC-140-02 router automatically attempts to connect to the Internet by detecting the correct APN and connection details.

If automatic configuration was unsuccessful, you must manually enter the connection details.

To manually configure the connection profile:

- 1. From the top menu bar, select the Networking option.
- Next to Profile1, click the button. The Data connection profile settings screen is displayed.
- 3. Ensure that the Automatic APN selection toggle key is set to the OFF position.

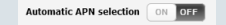

4. In the APN field, enter the APN name that your carrier requires for mobile broadband connection. If required, enter the Username and Password in the Username and Password fields. Click the Save button.

The connection profile is now configured.

#### Verifying the connection status

Click on the **Status** menu item from the top menu bar. The Status page is displayed. The mobile broadband connection is established successfully if the **Status** field in the **WWAN connection status** section displays **Connected**.

|                          |                            | Show data use     |
|--------------------------|----------------------------|-------------------|
| Profile name<br>Profile1 |                            |                   |
| Status                   | WWAN IP                    | APN               |
| Connected                | 10.100.108.132             | 2000000X          |
| Default profile          | DNS server                 | Connection uptime |
| Yes                      | 10.4.81.103<br>10.4.182.20 | 00:11:27          |

## Step 7: Mount the router

Mount your router in a suitable location using the options listed in the Mounting options section.

When selecting a location to mount the NTC-140-02 router, keep in mind that it features high performance antennas designed to provide optimum signal strength in a wide range of environments. You can check the signal strength by observing the colour and number of LEDs illuminated on the front of the device. For a precise reading of the signal strength, refer to the Status page on the web user interface. If you find the signal strength is weak, try moving the router to a different place, mounting it differently or changing the orientation of the antennas.

The signal strength LEDs update within a few seconds with a rolling average signal strength reading. When selecting a location for the router, please allow up to 20 seconds for the signal strength LEDs to update before repositioning.

Congratulations - your NTC-140-02 Router is now ready to use!

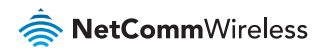

## Mounting your device

Depending on your individual setup, you may need certain components to mount your device correctly, such as additional fasteners and screwdrivers for specific wall or rail mounting.

## **Mounting options**

The NetComm Wireless NTC-140-02 router can be installed quickly and easily in a variety of locations.

| MOUNT TYPE                                     | DESCRIPTION                                                                                                    | BENEFITS                                                                                                    |
|------------------------------------------------|----------------------------------------------------------------------------------------------------|----------------------------------------------------------------------------------------------------|
| Wall mount                                     | Flat against the wall                                                                                                    | Slimline form factor, close to wall                                                                         |
| Wall mount via<br>DIN rail mounting<br>bracket | DIN Rail mounting bracket is secured<br>to the wall and the router is attached<br>to the mounting bracket.                                         | Easy to remove                                                                                              |
| DIN rail mount                                 | DIN Rail mounting bracket is slid or<br>snapped on to the DIN Rail and the<br>router is attached to the mounting<br>bracket.                       | Simplicity, easy to remove.                                                                                 |
| Pole mount via<br>DIN rail mounting<br>bracket | DIN Rail mounting bracket is secured<br>to a pole or other fixed object using<br>cable ties and the router is attached<br>to the mounting bracket. | Easy to remove, flexibility<br>of orientation, variety of<br>objects to which the router<br>may be mounted. |
| Desk mount                                     | Stand on a desk                                                                                                    | Simplicity, versatility                                                                                     |

### NTC-140-02 - 4G M2M Router

#### Wall mount

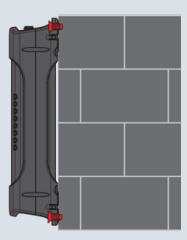

#### Wall Mounted via DIN Rail Bracket

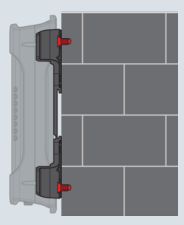

#### Pole mount using DIN Rail bracket

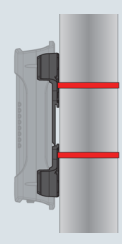

#### **DIN Rail mounting bracket**

V Bend allows you to snap the DIN bracket onto the middle of a DIN rail rather than sliding it onto the end.

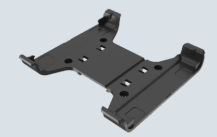

#### **DIN Rail mount**

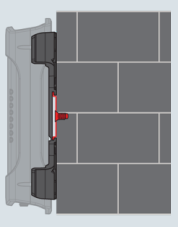

#### **Desk mount**

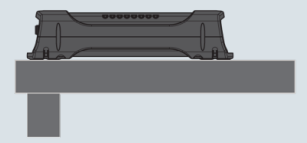

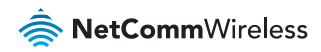

## Configuring multiple devices

To apply your advanced configuration settings to more than one NTC-140-02 router, follow these simple steps.

## Step 1

#### Back up your router's configuration

Log in to the web configuration interface, click on the **System** menu, select **System configuration** and click on **Settings backup and restore**.

If you want to password protect your backup configuration files, enter your password in the fields under **Save a copy of current settings** and click on **Save**. If you don't want to password protect your files, just click on **Save**. The router will then prompt you to select a location to save the settings file.

| RetCommWireless   Status   Networking   Services   System   Help |                                 |  |  |
|------------------------------------------------------------------|---------------------------------|--|--|
|                                                                  | 🙎 root 💽                        |  |  |
| Log 👻                                                            | Save a copy of current settings |  |  |
| System configuration                                             | Password                        |  |  |
| Settings backup and restore                                      | Confirm password                |  |  |
| Upload<br>Package manager                                        | Save                            |  |  |
| Administration ~                                                 | Restore saved settings          |  |  |
| Watchdogs                                                        | Browse Choose a file            |  |  |
| Power management                                                 | Restore                         |  |  |
| USB-OTG                                                          | Restore factory defaults        |  |  |
| Storage                                                          | Restore defaults                |  |  |
| Reboot                                                           |                                 |  |  |

## Step 2

#### Restore your backup configuration

In the web configuration interface click on the **System** menu, select **System** configuration and click on **Settings backup and restore**.

From the **Restore saved settings** section, click on **Choose a file** and select the backup configuration file on your computer.

Click **Restore** to copy the settings to the new NTC-140-02 router. The router will apply these settings and inform you it will reboot - click on **OK**.

Tip: Don't change the file extension of the backup file as this may cause it to corrupt.

| 秦 NetCommWireless   Status   Networking   Services   System   Help |                                 |  |  |
|--------------------------------------------------------------------|---------------------------------|--|--|
|                                                                    | root 🕑                          |  |  |
| Log 👻                                                              | Save a copy of current settings |  |  |
| System configuration                                               | Password                        |  |  |
| Settings backup and restore                                        | Confirm password                |  |  |
| Upload<br>Package manager                                          | Save                            |  |  |
|                                                                    | Destere seved estrings          |  |  |
| Administration ~                                                   | Restore saved settings          |  |  |
| Watchdogs                                                          | choose a nie                    |  |  |
| Power management                                                   | Restore                         |  |  |
| USB-OTG                                                            | Restore factory defaults        |  |  |
| Storage                                                            | Restore defaults                |  |  |
| Reboot                                                             |                                 |  |  |

#### **Product Warranty**

For warranty information please visit http://www.netcommwireless.com/product/m2m/ntc-140

### Safety and product care

Please refer to the user guide for safety and product care information.

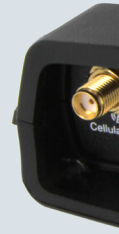

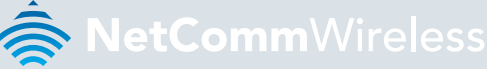

#### NETCOMM WIRELESS LIMITED ABN 85 002 490 486

Head Office, 18-20 Orion Road Lane Cove, Sydney, NSW 2066, Australia

**p:** +61 2 8205 3888 **f:** +61 2 9424 2010 **e:** m2msales@netcommwireless.com

www.netcommwireless.com

**3SG-00080 rev1**